## QUICK TECHNOLOGY GUIDE

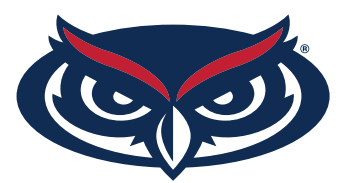

## HOW TO FIND THE MAC ADDRESS FOR MAC USERS

- 1. Select **System Preferences** from the Apple menu (**¢**) at the top left of your screen.
- 2. Click Network from the System Preferenes menu.

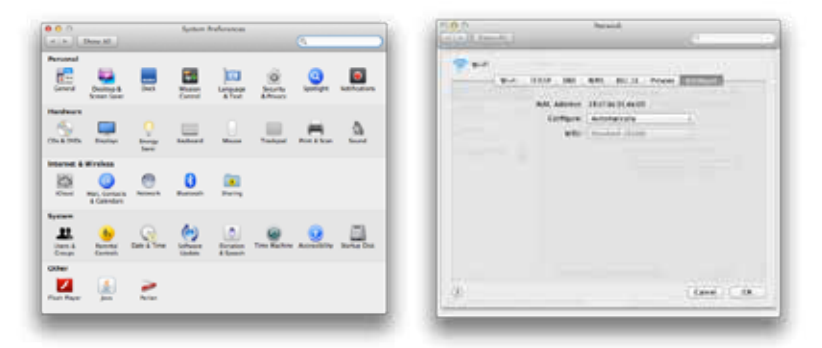

| About This Mac<br>Software Update<br>App Store |      |
|------------------------------------------------|------|
| System Preferences                             |      |
| Dock                                           | *    |
| Location                                       | •    |
| Recent Items                                   | ►    |
| Force Quit Firefox                             | 6807 |
| Sleep                                          |      |
| Restart                                        |      |
| Shut Down                                      |      |
| Log Out iClarified                             | 0×Q  |

- 3. Choose Wi-Fi from the list of interfaces on the left and click the **Advanced** button.
- 4. Choose the **Hardware** tab under which you will see the MAC address of your wireless card.
- 5. Press **Cancel** to return to the Network menu. Choose **Ethernet** from the list of interfaces on the left and click the **Advanced** button.
- 6. Choose the **Hardware** tab under which you will see the MAC address of your ethernet card.

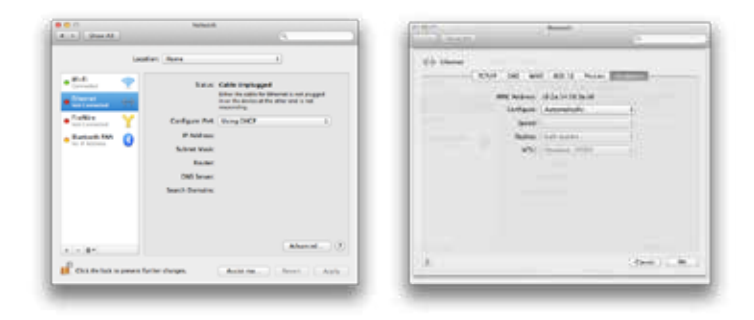

For all other technical challenges please visit fixit.fau.edu

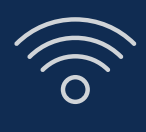

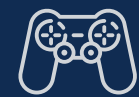

gaming console

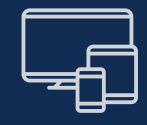

wi-fi

smart tv

other devices